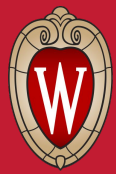

KB User Group Meeting

## **Guiding Users to Your Content**

**Elisabeth Trenta** 

July 27, 2021

WPS Technical Writer

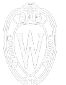

### **Elisabeth Trenta**

UW-Madison Division of Information Technology Application Infrastructure Services (AIS) Web Platforms/Services (WPS)

Technical Writer

Former Help Desk Student Employee

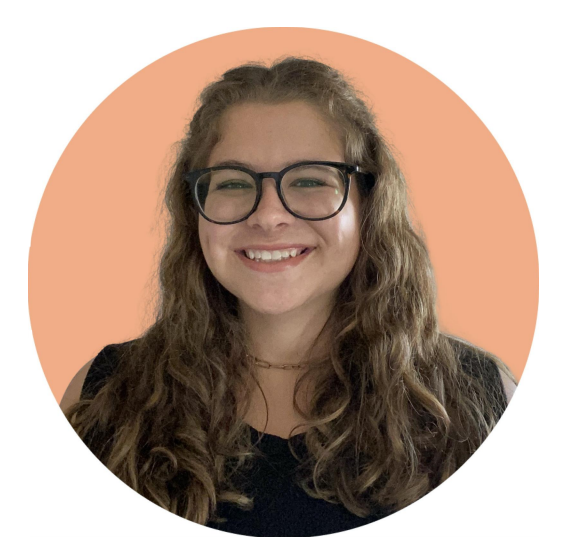

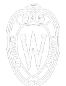

#### 01 | HOMEPAGE 02 | SEARCHING

03 | CONTENT 04 | DATA AND FEEDBACK

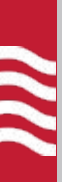

# Homepage

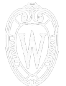

### Homepage

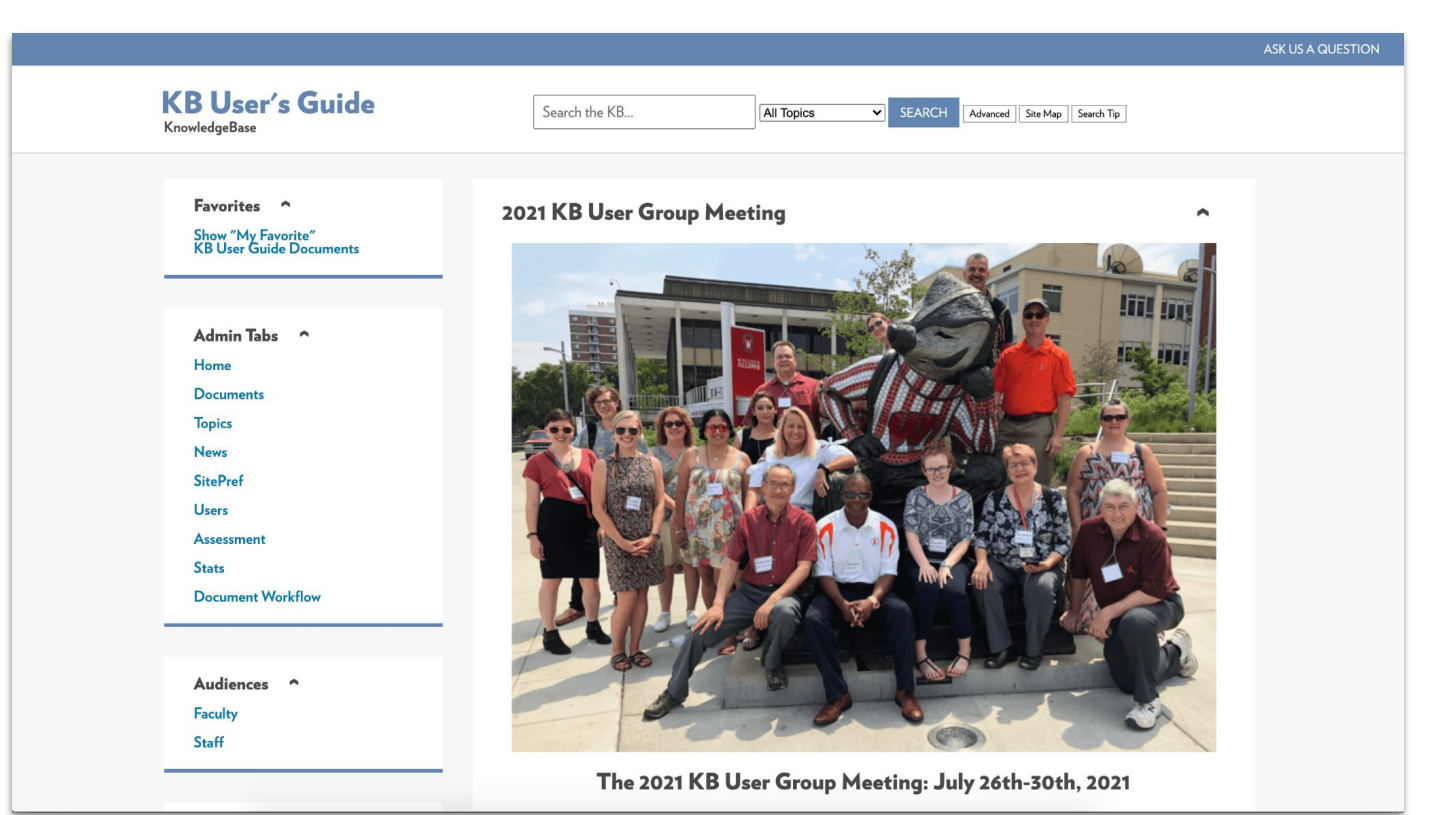

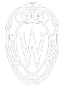

6

### Homepage

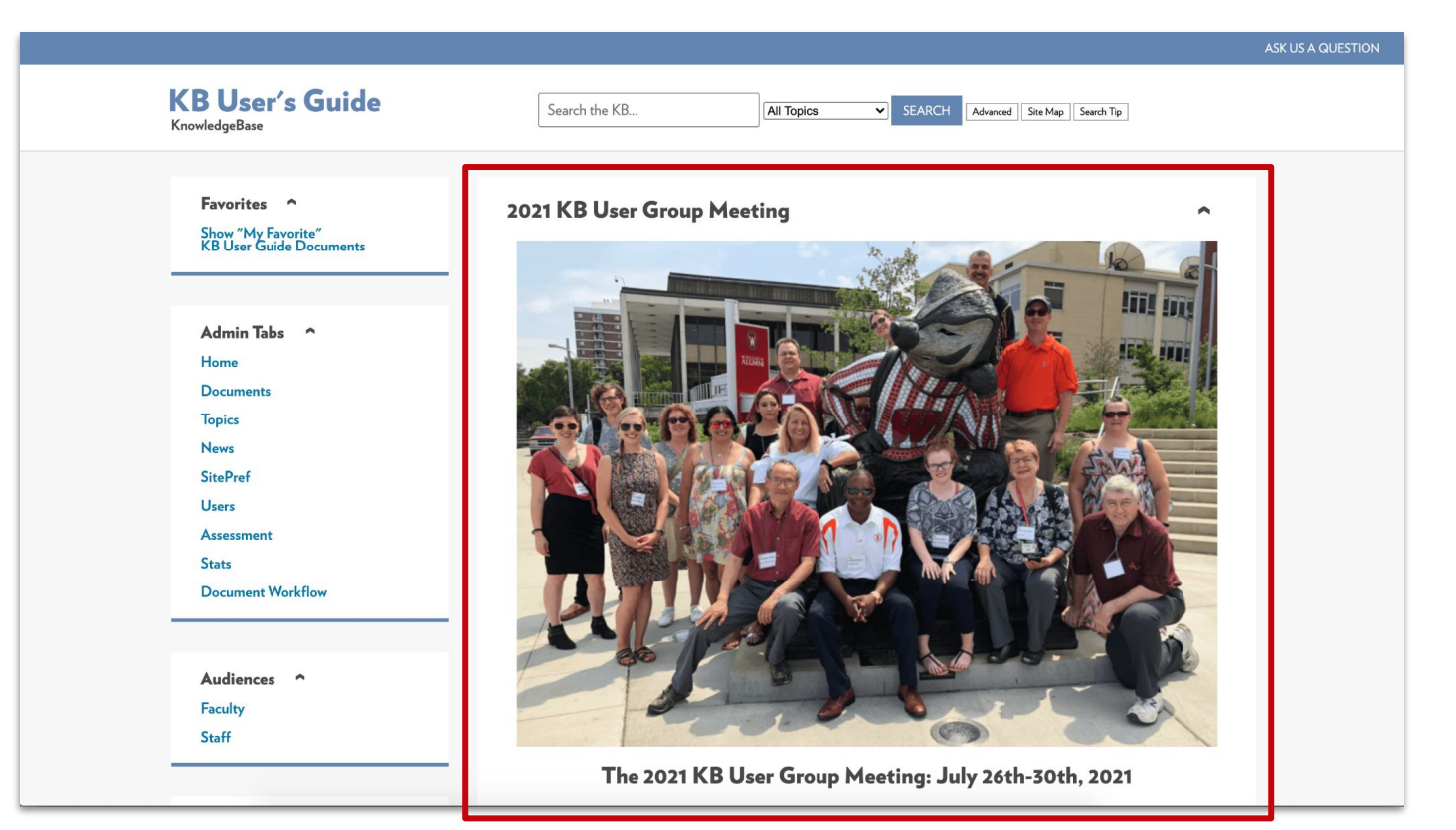

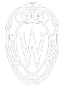

### Homepage

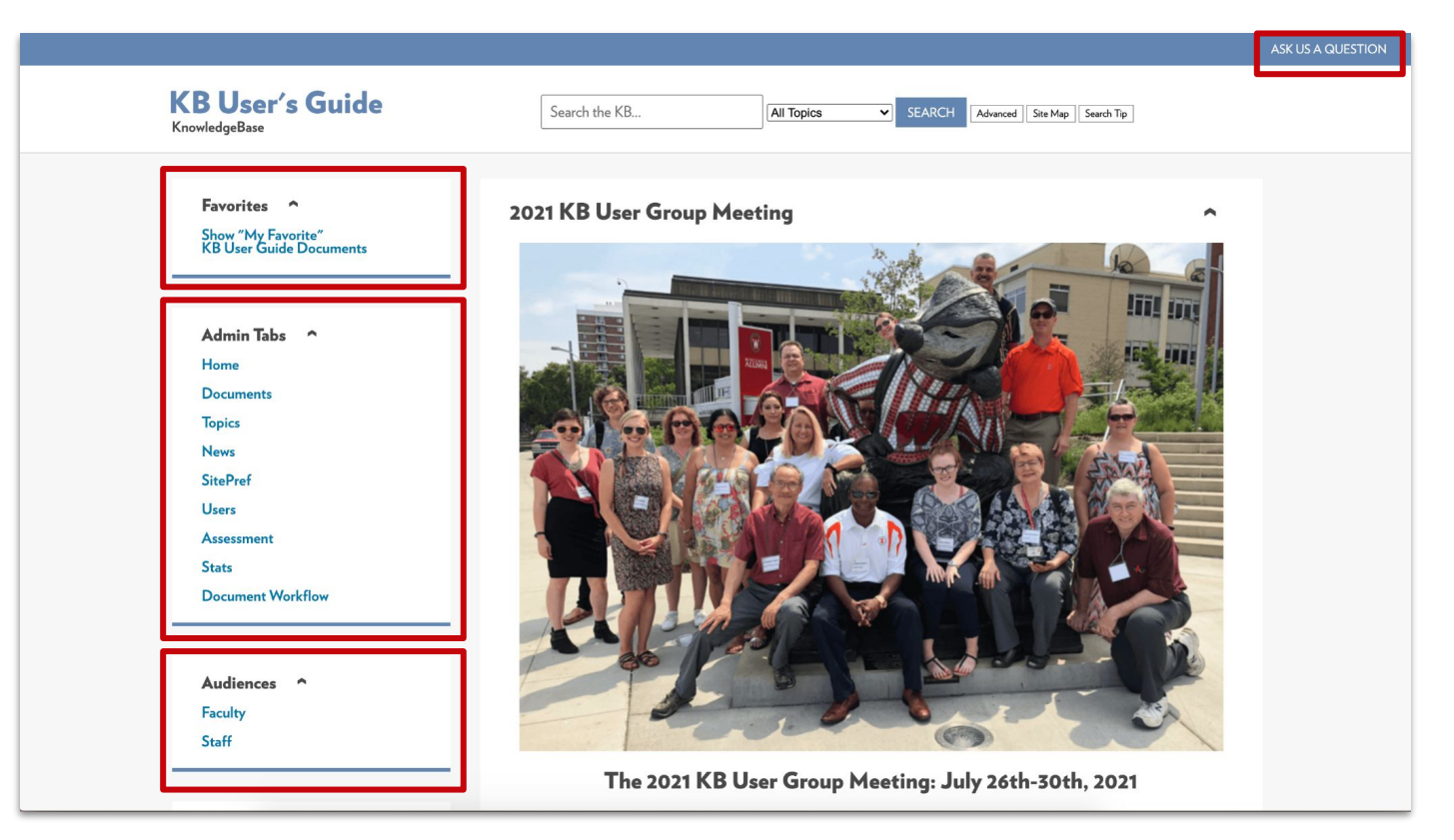

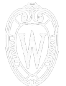

### Homepage

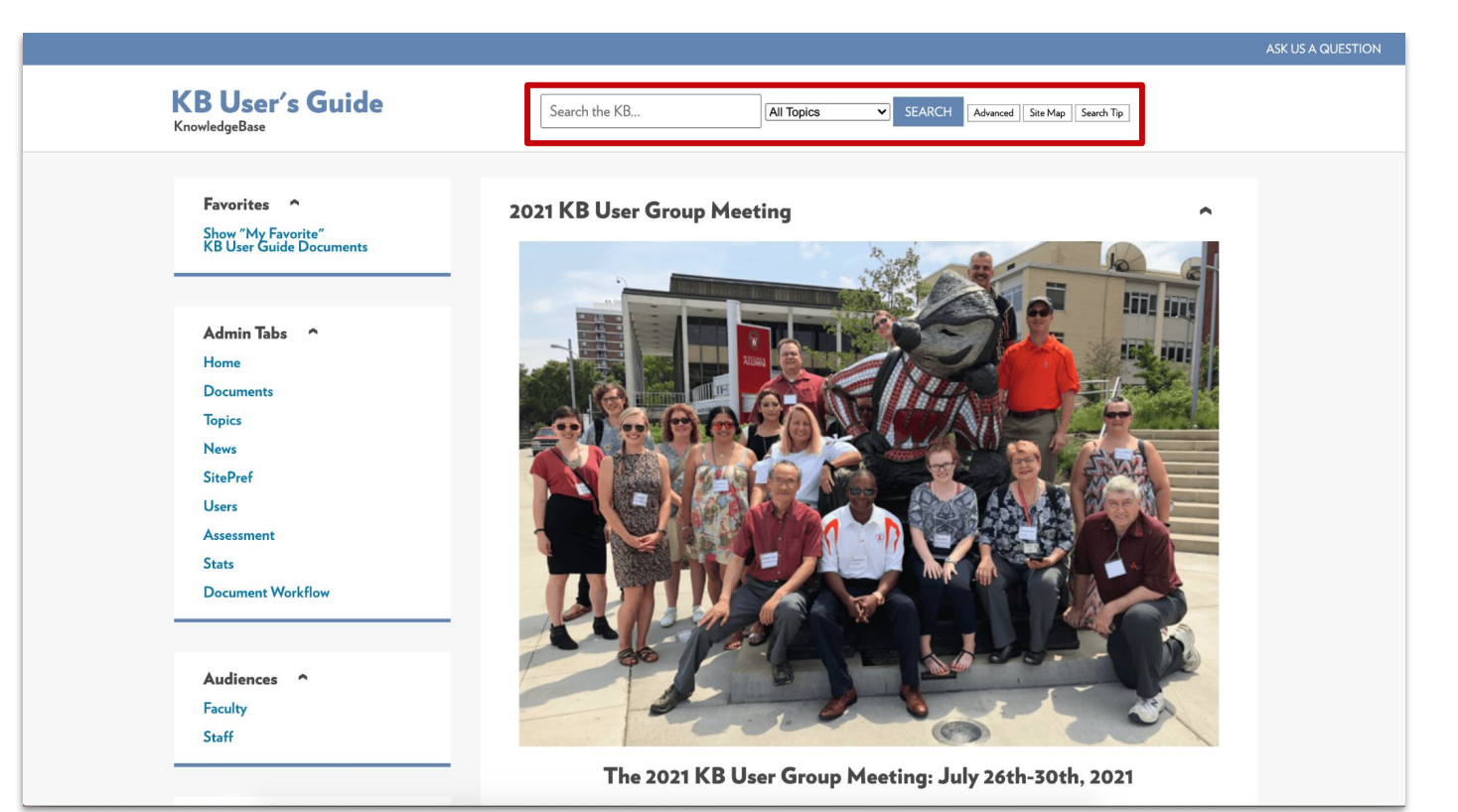

## **Content modules**

#### **Top Documents**

- 1. KB User Group Meeting
- 2. > 2021 KnowledgeBase (KB) User Group Meeting
- 3. About the KnowledgeBase
- 4. KB User's Guide Documents Tab ImportHTML button
- 5. Sample Doc: IncludeDoc Violin Parts

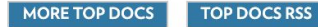

Documents Recently Updated

- 1. KB User Group Meeting
- 2. > 2021 KnowledgeBase (KB) User Group Meeting
- 3. KB User's Guide Documents Tab Import & Export
- 4. KB User's Guide Stats Tab Doc Events
- 5. KB User's Guide Stats Tab Overview of Links
- 6. KB User's Guide UW Theme for KB: Features
- 7. KB User's Guide SitePref Tab Side Modules and Side Module Links
- 8. KB User's Guide General Admin and Author Training Recordings [Campus login required]

MORE RECENT DOCS RECE

CS RECENT DOCS RSS

~

### **Content modules**

Customize in SitePref tab to display list of documents or contents of an entire page

#### KB Basics - Start here!

- 1. KB Author Training Overview
- 2. KB Author Training Creating a New Document
- 3. KB Author Training Attachments and Revisions
- 4. My KB Group Space: A First Look

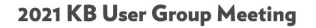

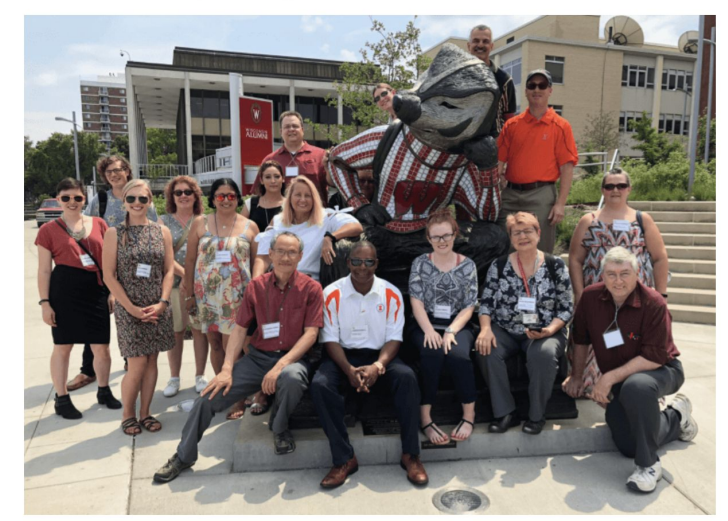

#### The 2021 KB User Group Meeting: July 26th-30th, 2021

Every year the KnowledgeBase team and the user community come together with industry experts to share experiences, lessons learned, and best practices. This years collaborative events will take place the week of July 26th-30th, 2021. Our virtual events and "live presentations" will be hosted using Zoom. We may also feature some pre-recorded videos and other resources.

Learn more and join a session

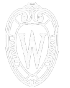

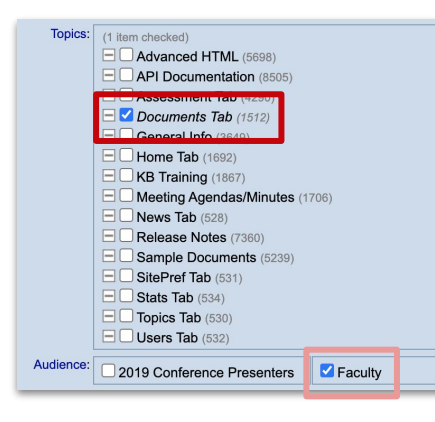

### Topics

- Organize based on user needs
- Can easily link to groups of documents

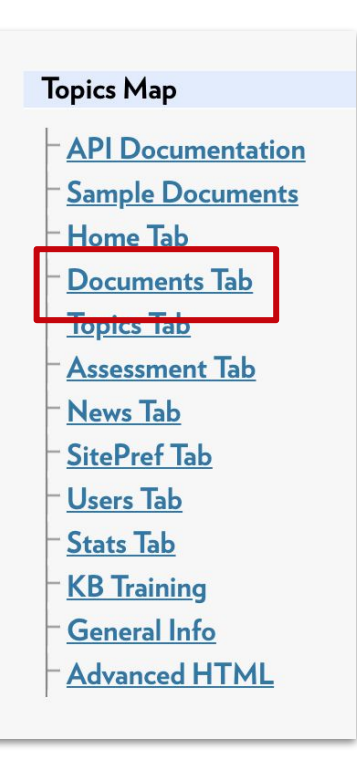

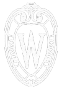

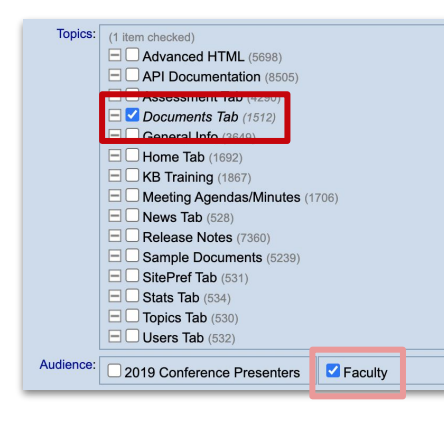

### Topics

- Organize based on user needs
- Can easily link to groups of documents

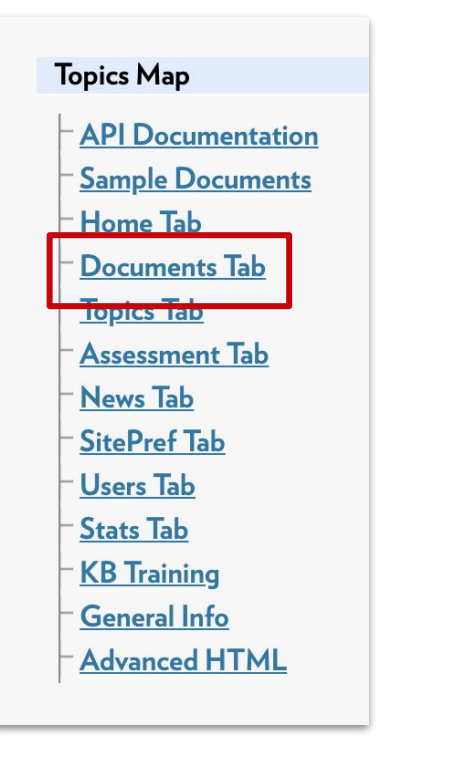

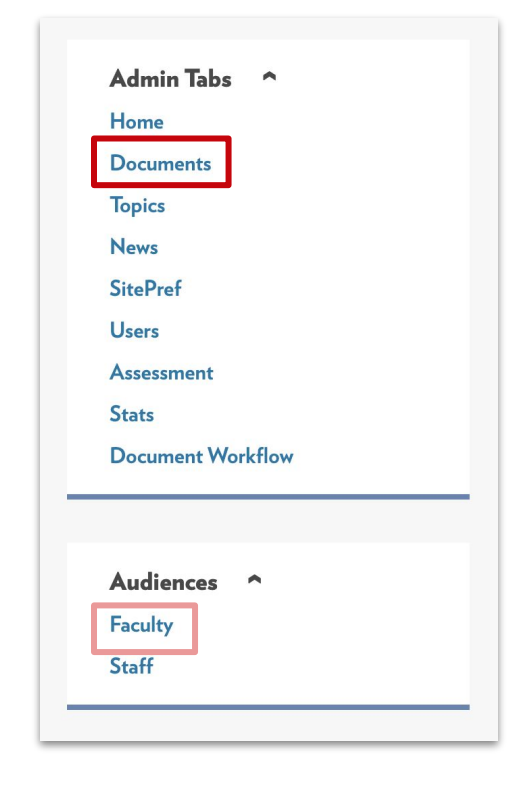

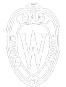

#### **Side Modules**

|                                                                                                    |                                                                                                    |                                                                                                    |               |                        | ASK US A QUESTION |  |  |  |
|----------------------------------------------------------------------------------------------------|----------------------------------------------------------------------------------------------------|----------------------------------------------------------------------------------------------------|---------------|------------------------|-------------------|--|--|--|
| KB User's Guide                                                                                                    | Search the KB                                                                                                    | All Topics V SEARCH Adva                                                                                                    | nced Site Maj | p Search Tip           |                   |  |  |  |
| Favorites ^<br>Show "My Favorite"<br>KB User Guide Documents<br>Admin Tabs ^<br>Home<br>Documents<br>Topics<br>News<br>SitePref<br>Users | <b>2021 KnowledgeBase (KB) User Group Meeting</b> Every year the KnowledgeBase team and the user community come together with industry experts to share experiences, lessons learned, and best practices. This years collaborative events will take place the week of July 26th-30th, 2021. Our virtual events and "live presentations" will be hosted using Zoom. We may also feature some pre-recorded videos and other resources. <b>Agenda</b> Throughout the event, we will continue to update this page. |                                                                                                    |               |                        |                   |  |  |  |
| Stats                                                                                                    | Time                                                                                                    | Session Name and Description                                                                                                    | Length        | Presenter(s)           |                   |  |  |  |
| Document Workflow<br>Audiences ^<br>Faculty<br>Staff                                                                                     | 9:00 a.m. to 9:45 a.m.<br>CST                                                                                                    | Welcome to the 2021 KnowledgeBase (KB) User<br>Group Meeting<br>The KB team will provide a quick overview of the events<br>for this week, how to join them, and methods for<br>connecting with others in the KB user community. Live<br>presentation with Q&A session.<br>Session 1 recording and resources coming soon | 45 mins       | The KB team            |                   |  |  |  |
|                                                                                                    | 10:00 a.m. to 11:00 a.m.                                                                                                    | Understanding the KB Feature Request Process                                                                                                    | 60 mins       | Laura Grady and the KB |                   |  |  |  |

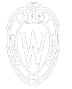

| HTML Primer                    | 11:15<br>CST |
|--------------------------------|--------------|
|                                |              |
| Helpful KB Tips 🥎              |              |
| User's Guide Keyword Index     |              |
| LifeCycle of your KB Document  |              |
| WYSIWYG Editor Controls        |              |
| HTML Editor Quick Code Buttons |              |
|                                | 12:00        |
|                                | CST          |
| KB Trello Boards 🔷             | 1:00         |
| Known Issues                   | CST          |

#### Side - Side Modules

- Resource reminders
- Multiple contacts
- Intake forms
- Service login links

| Module: Helpful KB Tips |   |                             |                       |          |          |       |        |        |
|-------------------------|---|-----------------------------|-----------------------|----------|----------|-------|--------|--------|
| Module:                 |   | Link name:                  | Link URL:             | Internal | External | Popup | Order: |        |
| Helpful KB Tips         | ~ | User's Guide Keyword Inde>  | keywords.php          |          |          |       | 1      | Delete |
| Module:                 |   | Link name:                  | Link URL <u>*</u> :   | Internal | External | Popup | Order: |        |
| Helpful KB Tips         | ~ | LifeCycle of your KB Docum  | page.php?id=8531      |          |          |       | 2      | Delete |
| Module:                 |   | Link name_:                 | Link URL::            | Internal | External | Popup | Order: |        |
| Helpful KB Tips         | ~ | WYSIWYG Editor Controls     | page.php?id=23433     |          |          |       | 3      | Delete |
| Module:                 |   | Link name <u>.</u> :        | Link URL::            | Internal | External | Popup | Order: |        |
| Helpful KB Tips         | ~ | HTML Editor Quick Code Bu   | page.php?id=23534     |          |          |       | 4      | Delete |
| Module:                 |   | Link name <u>*</u> :        | Link URL:             | Internal | External | Popup | Order: |        |
| Helpful KB Tips         | ~ | Add Google Analytics to you | page.php?id=5787#toc4 |          |          |       | 5      | Delete |

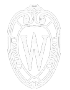

## Top Modules and Link Bar

Contained within Side Modules

- Navigation and guidance
- Topics or single overview documents
- Primary contact or login link

| UNIVERSITY OF WISCONSIN KNOWLEDGEBASE                   | DOIT UW MYUW |
|---------------------------------------------------------|--------------|
| SHARED TOOLS Search the KB All Topics V SEARCH Advanced |              |
| KnowledgeBase                                           |              |
| JIRA SUPPORT CONFLUENCE WIKI SUPPORT GIT                |              |
|                                                         |              |
| ACCESS SHARED TOOLS A NEWS AND ANNOUNCEMENTS            | •            |
| DOIT JIRA (PRODUCTION) »                                |              |

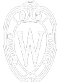

#### **Topic Headers**

#### Show relevant topic filters »

#### Users Tab :: ADMIN TOOLS TAB - Users

The Users tab allows you to add or edit KB Admin Tools users for your group. In addition to logins and passwords, different access privileges may be granted to users depending on the roles they play in maintaining your KnowledgeBase.

■ With the correct permissions, you may:

- Add a User
- Modify and Delete Users
- <u>Change the Default Groups Space</u>
- View User's Group Membership(s)
- <u>Transfer Document Ownership</u>

| Keyw | Keywords V Results: 1-12 of 12                                                        |        |                |       |  |  |  |  |
|------|---------------------------------------------------------------------------------------|--------|----------------|-------|--|--|--|--|
| No.  | Document Title                                                                        | ID     | <u>Updated</u> | Hits  |  |  |  |  |
| 1    | *** KB User's Guide - Explanation of User Types and Access Levels                     | 36826  | 2021-06-01     | 15916 |  |  |  |  |
| 2    | KB User's Guide - Users Tab - Group Authorization                                     | 22116  | 2021-06-17     | 16740 |  |  |  |  |
| 3    | KB User's Guide - Using Manifest to Authorize Users for the KB                        | 110558 | 2021-06-15     | 636   |  |  |  |  |
| 4    | KB User's Guide - Users Tab - Search and Display Filters on the Existing Users Screen | 127    | 2021-06-01     | 14516 |  |  |  |  |
| 5    | KB User's Guide - Users Tab - Transfer News Ownership Button                          | 15192  | 2021-06-01     | 14528 |  |  |  |  |
| 6    | KB User's Guide - Users Tab - Batch Transfer Document Ownership                       | 15193  | 2021-06-01     | 16321 |  |  |  |  |
| 7    | KB User's Guide - Users Tab - Adding a User                                           | 5338   | 2021-06-01     | 27617 |  |  |  |  |
| 8    | KB User's Guide - Users Tab - Remove User from This Group                             | 15205  | 2021-06-01     | 13957 |  |  |  |  |
| 9    | KB User's Guide - Users Tab - User Access Groups and Limited Access Groups            | 6691   | 2021-06-01     | 22827 |  |  |  |  |
| 10   | KB User's Guide - Users Tab - Remove User from the System                             | 15207  | 2021-06-01     | 14025 |  |  |  |  |

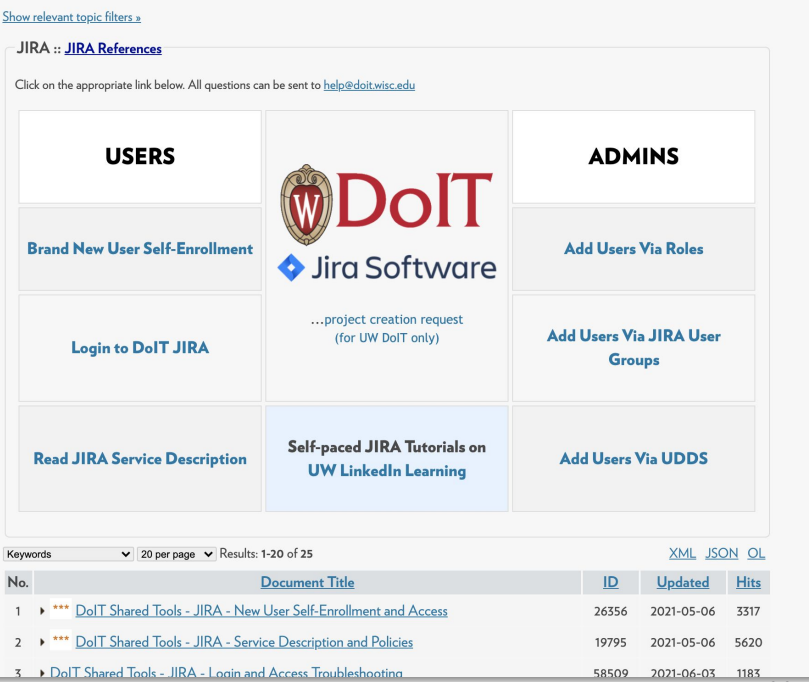

#### Shared Tools KB "JIRA" Topic

#### GUIDING USERS TO YOUR CONTENT / HOMEPAGE

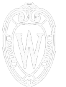

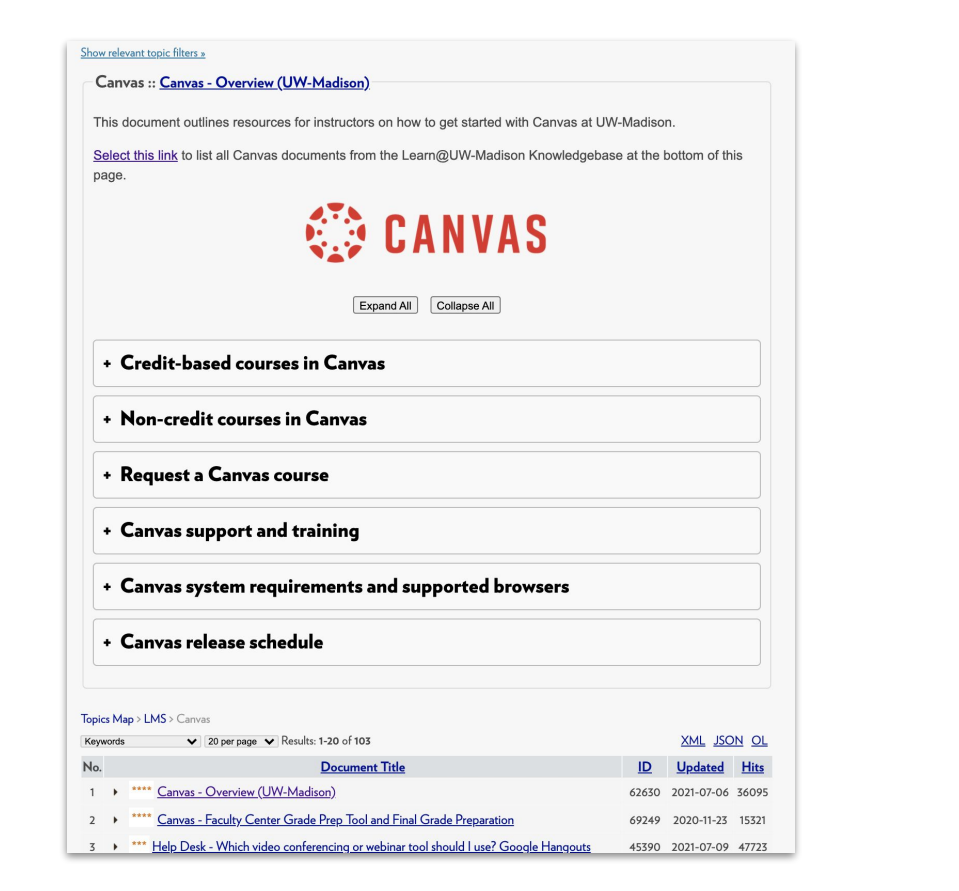

### **Topic Headers**

- Popular searches
- Frequent requests

#### Learn more on Thursday afternoon:

- · Side modules
- Topics and headers
- Overview documents

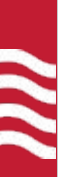

## Searching

**Keywords** 

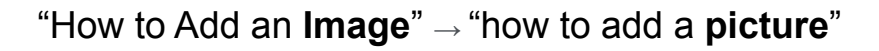

Should include different ways that someone

might describe what they're searching for:

"Anchor link"  $\rightarrow$  "anchor tag"  $\rightarrow$  "jump link"

| Title.*:                  | KB Author Training - Creating a New Document                                                                                            |
|---------------------------|----------------------------------------------------------------------------------------------------|
| Keywords,:<br>Edit Insert | new document create write doc new make doc<br>make make new document article KB article<br>write KB article write KB doc write doc make |
|                           | KB doc KB document document editor kbadmin kb                                                                                           |

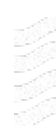

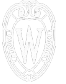

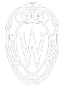

#### **Noise Words**

#### The following noise words are ignored in KB searches.

a, about, after, ago, all, along, also, am, an, and, any, are, as, at, bad, be, been, before, being, but, by, can, could, did, do, does, either, else, even, ever, far, for, from, , , , get, getting, go, going, gone, got, had, has, have, having, her, here, hers, him, his, how, i, if, in, into, is, it, its, less, more, must, never, , no, none, nothing, of, off, often, old, on, once, only, or, other, our, ours, over, please, rather, she, should, so, some, something, , sometime, sometimes, than, that, the, their, theirs, them, then, there, these, they, this, though, thus, to, too, until, up, upon, very, was, were, what, when, where, which, who, whom, why, will, with, would, yes, yet, you, yours

"how to update your preferred name"

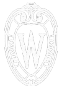

#### **Noise Words**

#### The following noise words are ignored in KB searches.

a, about, after, ago, all, along, also, am, an, and, any, are, as, at, bad, be, been, before, being, but, by, can, could, did, do, does, either, else, even, ever, far, for, from, , , , get, getting, go, going, gone, got, had, has, have, having, her, here, hers, him, his, how, i, if, in, into, is, it, its, less, more, must, never, , no, none, nothing, of, off, often, old, on, once, only, or, other, our, ours, over, please, rather, she, should, so, some, something, , sometime, sometimes, than, that, the, their, theirs, them, then, there, these, they, this, though, thus to, too, until, up, upon, very, was, were, what, when, where, which, who, whom, why, will, with, would, yes, yet, you, your, yours

#### "how to update your preferred name"

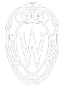

#### **Noise Words**

#### The following noise words are ignored in KB searches.

a, about, after, ago, all, along, also, am, an, and, any, are, as, at, bad, be, been, before, being, but, by, can, could, did, do, does, either, else, even, ever, far, for, from, , , , get, getting, go, going, gone, got, had, has, have, having, her, here, hers, him, his, how, i, if, in, into, is, it, its, less, more, must, never, , no, none, nothing, of, off, often, old, on, once, only, or, other, our, ours, over, please, rather, she, should, so, some, something, , sometime, sometimes, than, that, the, their, theirs, them, then, there, these, they, this, though, thus to, too, until, up, upon, very, was, were, what, when, where, which, who, whom, wny, will, with, would, yes, yet, you, your, yours

#### "how to update your preferred name"

| No. |                                                                                        |
|-----|----------------------------------------------------------------------------------------|
| 76  | e-commerce, ecommerce                                                                  |
| 77  | edit, edits, edited, editing, editor, editors                                          |
| 78  | egrade, egrades, egrading, e-grade, e-grades, e-grading                                |
| 79  | electronic, electronical, electronically                                               |
| 80  | eligible, eligibles, eligibility                                                       |
| 81  | email, e-mail, e-mails, emailed, e-mailing, emailing, mail, mails                      |
| 82  | enable, enables, enabled, enabler, enablers, enabling                                  |
| 83  | encrypt, encrypts, encrypted, encrypting, encryption, encryptions                      |
| 84  | enroll, enrolls, enrolled, enrolling, enrollment, enrollments                          |
| 85  | entry, entries                                                                         |
| 86  | equate, equates, equated, equation, equations                                          |
| 87  | equate, equates, equated, equation, equations                                          |
| 88  | erase, erases, erased, erasing                                                         |
| 89  | escalate, escalates, escalated, escalating, escalation, escalations                    |
| 90  | escape, escapes, escaped, escaping                                                     |
| 91  | establish, establishes, established, establishing, establishment, establishments       |
| 92  | evaluate, evaluates, evaluated, evaluating, evaluation, evaluations                    |
| 93  | execute, executes, executed, executing, execution, executions, executable, executables |
| 94  | exercise, exercises, exercised, exercising                                             |
| 95  | expand, expands, expanded, expanding, expansion                                        |
| 96  | expire, expires, expired, expiring, expiration, expirations                            |
| 97  | explain, explains, explained, explaining, explanation, explanations                    |
| 98  | extend, extended, extending, extender, extenders                                       |
| 99  | extension, extensions, extention, extentions                                           |
| 100 | fail, fails, failed, failing, failure, failures                                        |

- "copy document"
- "duplicate document"

"upgrade website" "web site upgrades"

Learn more on Thursday morning:

- Analyze Search Log data
- Failed Searches
- Overview documents

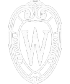

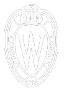

## **Search Priority**

Bring key documents to the top of

search result lists

- Intended for new users
- Frequent internal procedures

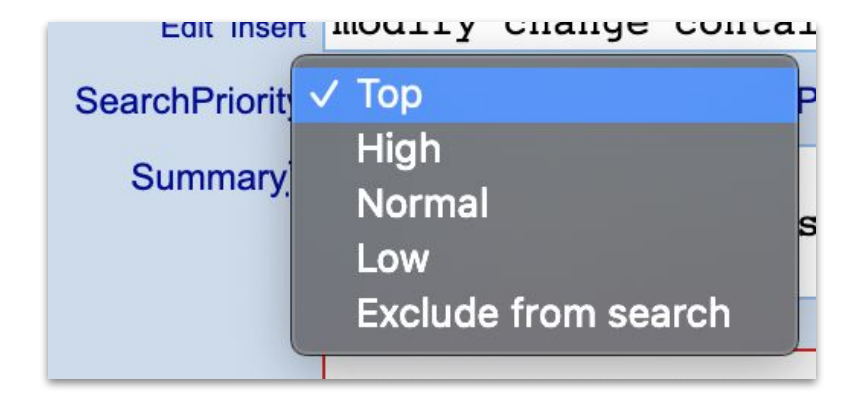

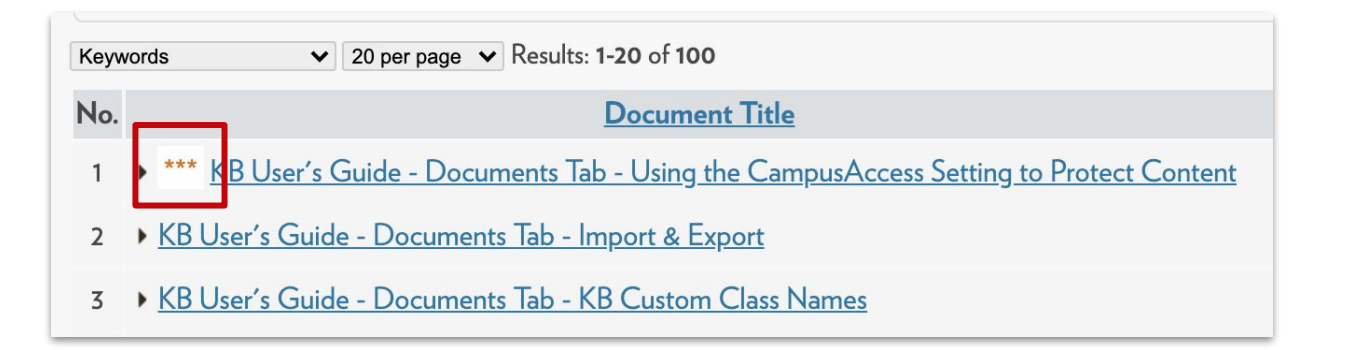

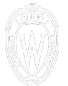

### **Title Schemes**

#### "Product Name (Restrictions) - Descriptive Title"

Topics Map > JIRA

#### **JIRA** - Roles

Project Leads and Administrators (Admins) will be guided through the steps of adding users to their Highlight search terms Projects by means of the Project Roles function. This way, if a user needs to be added to a specific role, Jira Admins will not need to intervene, everything can be handled internally by Project Staff.

• Project Admins May Assign User to a Role

Ask the employee who is brand new to JIRA to first complete the steps in this document, <u>DoIT Shared Tools - JIRA - New</u> <u>User Self-Enrollment and Access</u>. When that person notifies you that this step is complete, the Project Admin will be able to add the newly added user to their JIRA project.

## **Questions from Chat**

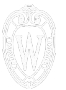

**Q:** Do topics or their descriptions appear in search results?

**A:** The search does not currently look at Topics or descriptions, but is under consideration as we improve our search functionality.

**Q:** A group's documents are titled as numbers (e.g. "782"), but when they search for them, nothing comes up. Why not?

**A:** When you search for a specific number, it will bring up the document with that ID. Searching "782" will bring you to document 782. If you don't have access to it, you'll get an access error. If you add a specific title or keywords, you could find the doc by searching for either of those.

Q: If a group wants to re-build their Topics tree, is that a manual process?

**A:** You can use the Batch Topic Assignment tool to change multiple documents at a time and avoid updating them all individually.

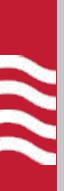

## Content

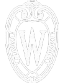

# KB User's Guide - Documents Tab - Use and Request Buttons for Document Sharing

This document will discuss how to use the features found in the **Use Documents from Other Groups** screen. Documents include all external documents from other sites as well as the internal

Highlight search terms

documents owned by groups for which you have internal KB access. Viewing and/or using existing documentation can be an informative reference when creating brand new documents and especially for new KB sites looking for relevant content to adopt.

- Use Documents from Other Groups
- The Use Button: Access to Documents Shared by other KB Groups
- The Request Button: Submitting a Request to Share a KB document
- Document Owner Receives Request
- <u>What You Can Edit</u>

#### **Use Documents from Other Groups**

To access the **Use Documents from Other Groups** page, go to the Documents tab and click on the **Use Docs from...** link at the very top of the left navigation bar.

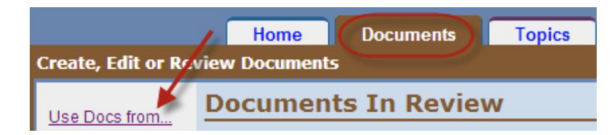

## Ø

# KB User's Guide - Documents Tab - Use and Request Buttons for Document Sharing

This document will discuss how to use the features found in the Use Documents from Other Groups screen. Documents include all external documents from other sites as well as the internal documents owned by groups for which you have internal KB access. Viewing and/or using existing documentation can be an

informative reference when creating brand new documents and especially for new KB sites looking for relevant content to adopt.

- Use Documents from Other Groups
- The Use Button: Access to Documents Shared by other KB Groups
- The Request Button: Submitting a Request to Share a KB document
- Document Owner Receives Request
- <u>What You Can Edit</u>

#### **Use Documents from Other Groups**

To access the **Use Documents from Other Groups** page, go to the Documents tab and click on the **Use Docs from...** link at the very top of the left navigation bar.

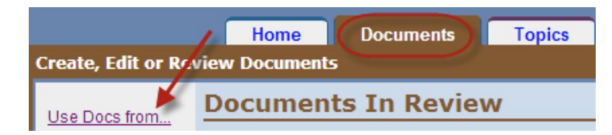

## Ø

# KB User's Guide - Documents Tab - Use and Request Buttons for Document Sharing

This document will discuss how to use the features found in the Use Documents from Other Groups screen. Documents include all external documents from other sites as well as the internal documents owned by groups for which you have internal KB access. Viewing and/or using existing documentation can be an

documents owned by groups for which you have internal KB access. Viewing and/or using existing documentation can be ar informative reference when creating brand new documents and especially for new KB sites looking for relevant content to adopt.

- Use Documents from Other Groups
- The Use Button: Access to Documents Shared by other KB Groups
- The Request Button: Submitting a Request to Share a KB document
- Document Owner Receives Request
- What You Can Edit

#### **Use Documents from Other Groups**

To access the **Use Documents from Other Groups** page, go to the Documents tab and click on the **Use Docs from...** link at the very top of the left navigation bar.

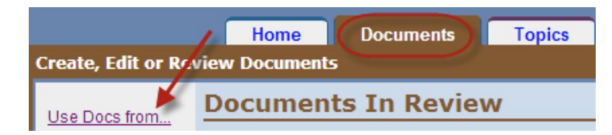

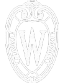

# KB User's Guide - Documents Tab - Use and Request Buttons for Document Sharing

This document will discuss how to use the features found in the **Use Documents from Other Groups** screen. Documents include all external documents from other sites as well as the internal

Highlight search terms

documents owned by groups for which you have internal KB access. Viewing and/or using existing documentation can be an informative reference when creating brand new documents and especially for new KB sites looking for relevant content to adopt.

- Use Documents from Other Groups
- The Use Button: Access to Documents Shared by other KB Groups
- The Request Button: Submitting a Request to Share a KB document
- Document Owner Receives Request
- <u>What You Can Edit</u>

#### **Use Documents from Other Groups**

To access the **Use Documents from Other Groups** page, go to the Documents tab and click on the **Use Docs from...** link at the very top of the left navigation bar.

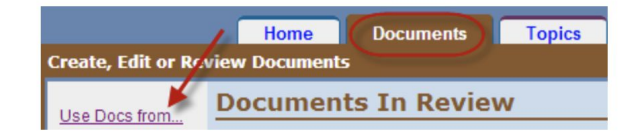

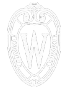

### **F-Shaped Reading Pattern**

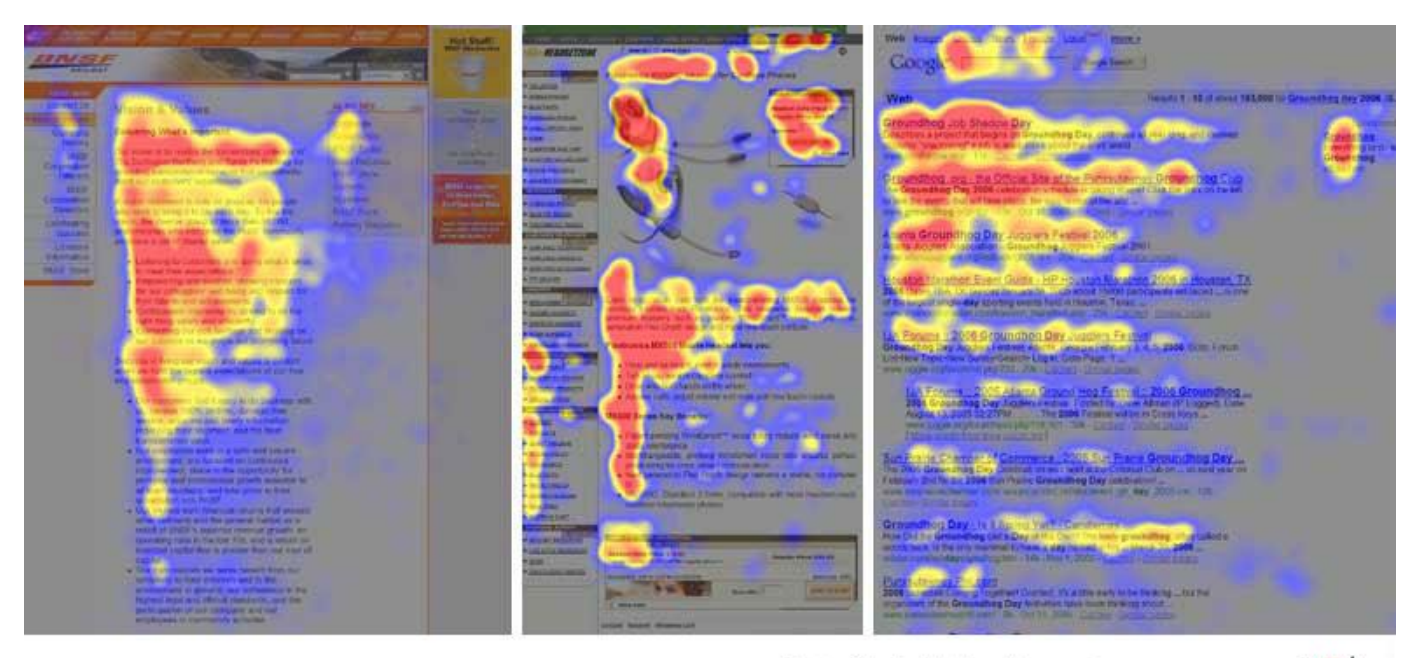

Eyetracking by Nielsen Norman Group nngroup.com NN/g

## Summary & TOC

- Overview
- Preface or restricting information

# KB User's Guide - Documents Tab - Use and Request Buttons for Document Sharing

This document will discuss how to use the features found in the **Use Documents from Other Groups** screen. Documents include all external documents from other sites as well as the internal

Highlight search terms

documents owned by groups for which you have internal KB access. Viewing and/or using existing documentation can be an informative reference when creating brand new documents and especially for new KB sites looking for relevant content to adopt.

- Use Documents from Other Groups
  - <u>The Use Button: Access to Documents Shared by other KB Groups</u>
  - The Request Button: Submitting a Request to Share a KB document
  - Document Owner Receives Request
  - <u>What You Can Edit</u>

#### **Use Documents from Other Groups**

To access the **Use Documents from Other Groups** page, go to the Documents tab and click on the **Use Docs from...** link at the very top of the left navigation bar.

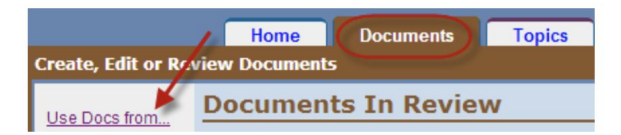

## Summary & TOC

- Overview
- Preface or restricting information

- Convenient
- Can see keywords without scrolling

# KB User's Guide - Documents Tab - Use and Request Buttons for Document Sharing

This document will discuss how to use the features found in the **Use Documents from Other Groups** screen. Documents include all external documents from other sites as well as the internal

Highlight search terms

documents owned by groups for which you have internal KB access. Viewing and/or using existing documentation can be an informative reference when creating brand new documents and especially for new KB sites looking for relevant content to adopt.

- Use Documents from Other Groups
- The Use Button: Access to Documents Shared by other KB Groups
- The Request Button: Submitting a Request to Share a KB document
- Document Owner Receives Request
- What You Can Edit

#### **Use Documents from Other Groups**

To access the **Use Documents from Other Groups** page, go to the Documents tab and click on the **Use Docs from...** link at the very top of the left navigation bar.

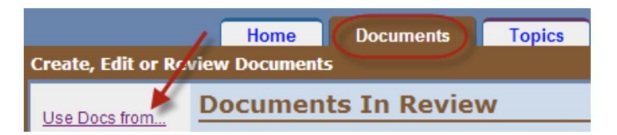

## KB User's Guide - Documents Tab - Use and Request Buttons for Document Sharing

This document will discuss how to use the features found in the Use Documents from Other Highlight search terms Groups screen. Documents include all external documents from other sites as well as the internal documents owned by groups for which you have internal KB access. Viewing and/or using existing documentation can be an informative reference when creating brand new documents and especially for new KB sites looking for relevant content to adopt.

- Use Documents from Other Groups
- The Use Button: Access to Documents Shared by other KB Groups
- The Request Button: Submitting a Request to Share a KB document
- Document Owner Receives Request
- What You Can Edit

#### **Use Documents from Other Groups**

To access the **Use Documents from Other Groups** page, go to the Documents tab and click on the **Use Docs from...** link at the very top of the left navigation bar.

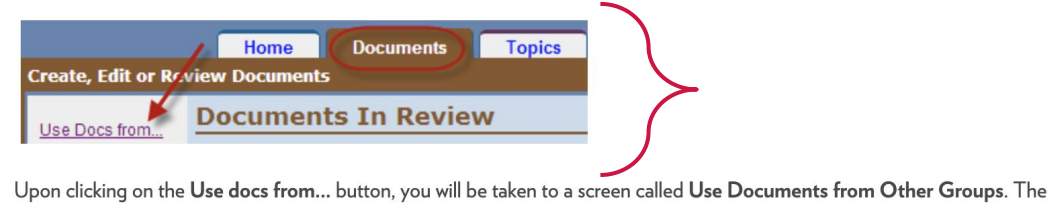

image below shows the filters you may use to parrow your search

### **Screenshots**

Allow users to visually confirm they're on an appropriate document

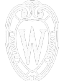

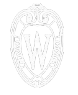

#### Log Into MyUW System

MyUW System can be accessed at <u>my.wisconsin.edu</u> using <u>Wisconsin Federation</u> login.

First, select your University of Wisconsin System organization.

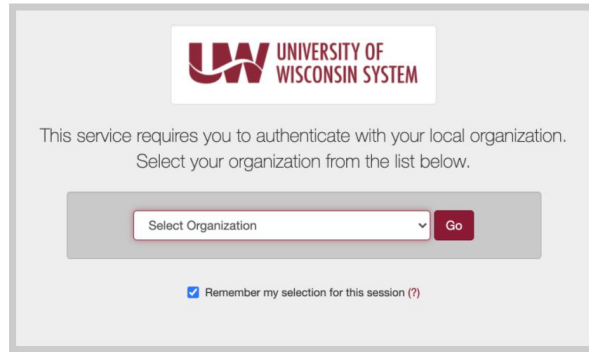

Next, you will be taken to the login page for your campus. Log in using your campus credentials (e.g. NetID, UW-Extension ID, ePanther ID, etc.).

For more details or assistance with UW System campus credentials, please see <u>UW System - Login credentials for each campus</u> or <u>contact your campus IT Help Desk</u>.

### **Screenshots**

Allow users to visually confirm they're on an appropriate document

## Ð

### References

Link to other documents in context

"See Also" documents

For more details or assistance with UW System campus credentials, please see <u>UW System - Login credentials for each</u> <u>campus</u> or <u>contact your campus IT Help Desk</u>.

Once logged in, your MyUW Homepage will display a variety of widgets based on your role at the university. The list of default widgets can be viewed at <u>MyUW System Portal - Default Widgets on Homepage</u>. For assistance with searching for more MyUW widgets and applications, please see <u>MyUW System Portal - Navigating and Searching in MyUW</u>.

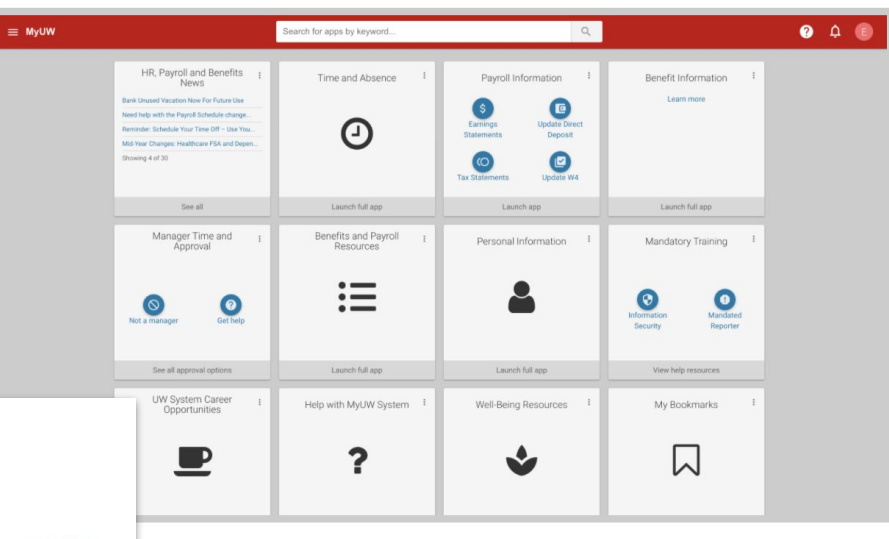

#### See Also:

- <u>MyUW System Portal Service Description</u>
- <u>MyUW System Portal Navigating and Searching in MyUW</u>

### References

- Link to other documents in context
- "See Also" documents

- Help Desk contacts
- Internal contacts

For more details or assistance with UW System campus credentials, please see <u>UW System - Login credentials for each</u> campus or contact your campus IT Help Desk.

Once logged in, your MyUW Homepage will display a variety of widgets based on your role at the university. The list of default widgets can be viewed at <u>MyUW System Portal - Default Widgets on Homepage</u>. For assistance with searching for more MyUW widgets and applications, please see <u>MyUW System Portal - Navigating and Searching in MyUW</u>.

| ≡ MyUW                                                                                                    | Search for apps by keyword          | ٩                                                                                                    |                                     | 0 A 🖲 |
|----------------------------------------------------------------------------------------------------|-------------------------------------|----------------------------------------------------------------------------------------------------|-------------------------------------|-------|
| HR, Payroll and Benefits to<br>News<br>Birk Unasi Vacation for Folian to<br>New Har Hof Payroll Standard Ange<br>Revealer Hetholde You Two Off - Use Yea<br>Me Year Danges Healtone FAL and Dgen<br>(Busing 4 of 50 | Time and Absence I                  | Payroll Information 1<br>Canneys<br>Statements<br>Tax Statements<br>Tax Statements<br>Deposit<br>Update Wet<br>Update Wet | Benefit Information I<br>Learn more |       |
| See all                                                                                                    | Launch full app                     | Launch app                                                                                                    | Launch full app                     |       |
| Manager Time and I<br>Approval<br>Not a manager<br>Out help                                                                                                    | Benefits and Payroll 1<br>Resources | Personal Information                                                                                                    | Mandatory Training 1                |       |
| See all approval options                                                                                                    | Launch full app                     | Launch full app                                                                                                    | View help resources                 |       |
| UW System Career                                                                                                    | Help with MyUW System I             | Well-Being Resources 1                                                                                                    | My Bookmarks I                      |       |

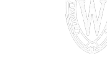

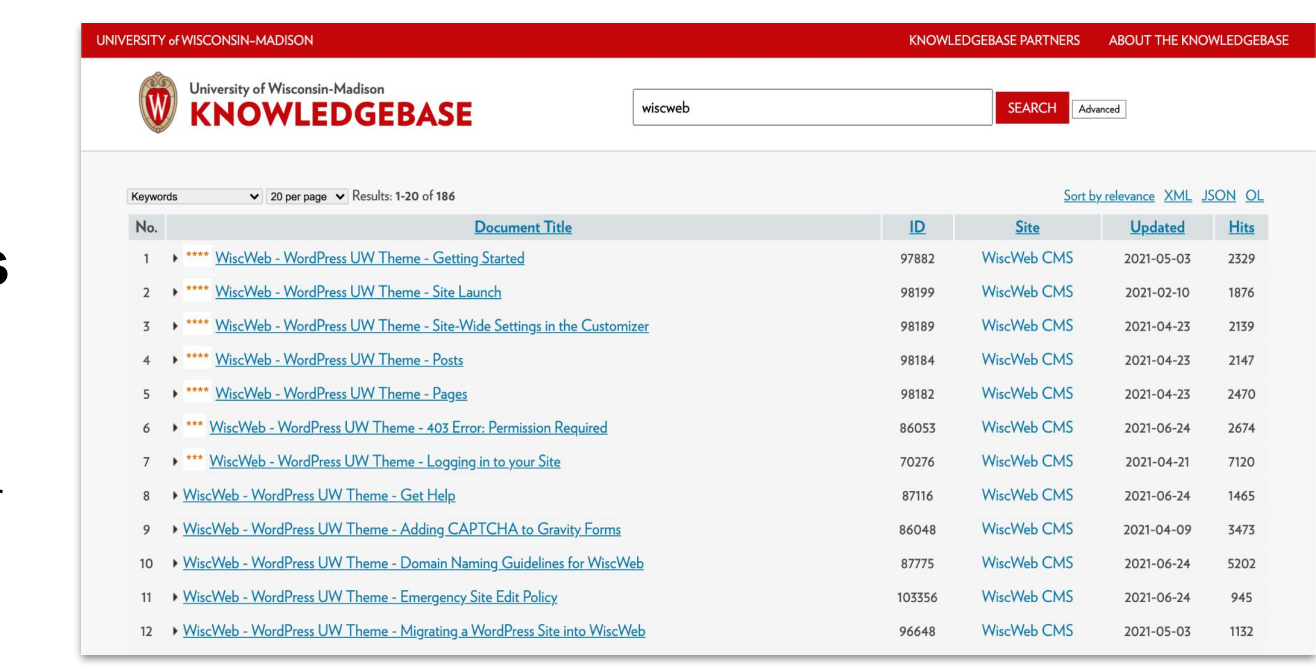

Group: WiscWeb CMS

### **Content Owners**

- Links to site
- Identifies service owner
- Feedback

# 

## **Data and Feedback**

| Title                                                                               | ID     | Created        | Updated        | Jan                | Feb   | Mar                | Apr   | May   | Jun   | Jul   | Aug   | Sep   | Oct   | Nov | Dec   | Yes | No | Diff | Reset                  |
|-------------------------------------------------------------------------------------|--------|----------------|----------------|--------------------|-------|--------------------|-------|-------|-------|-------|-------|-------|-------|-----|-------|-----|----|------|------------------------|
| KB User's Guide -<br>Advanced HTML - Decision<br>Tree                               | 66704  | 2016-<br>09-06 | 2021-<br>06-01 | 1 0                | 0   0 | 2 1                | 0   0 | 0   0 | 1 0   | 0   0 | _1_   | _1_   | _1_   | _ _ | _1_   | 4   | 1  | +3   | This year<br>All years |
| KB User's Guide -<br>Advanced HTML - Creating<br>Collapsing and Expanding<br>Panels | 73277  | 2017-<br>05-12 | 2021-<br>06-01 | 1 0                | 0 0   | 0   0              | 0   0 | 0   0 | 1   0 | 0   0 | _1_   | _ _   | _ _   | _ _ | _ _   | 2   | 0  | +2   | This year<br>All years |
| KB User's Guide -<br>Documents Tab -<br>Uploading Images and<br>Other Attachments   | 5722   | 2007-<br>04-10 | 2021-<br>06-01 | 1 0                | 0 0   | 0   0              | 0   0 | 0   0 | 0   0 | 0   0 | _ _   | _ _   | _ _   | _ _ | _ _   | 1   | 0  | +1   | This year<br>All years |
| KB User's Guide -<br>Documents Tab -<br>Document Style Guidelines                   | 5304   | 2007-<br>01-18 | 2021-<br>06-01 | 0   0              | 0   0 | 1 0                | 0   0 | 0   0 | 0   0 | 0   0 | -1-   | -1-   | _1_   | _ _ | _1_   | 1   | 0  | +1   | This year<br>All years |
| KB User's Guide -<br>Documents Tab - The<br>"Save As" Button                        | 5975   | 2007-<br>06-06 | 2021-<br>06-01 | 1 1                | 0   0 | 0   <mark>0</mark> | 0   0 | 0   0 | 0   0 | 0   0 | _1_   | _ _   | _ _   | _ _ | _1_   | 1   | 1  | 0    | This year<br>All years |
| KB User Group Meeting                                                               | 111695 | 2021-<br>06-15 | 2021-<br>07-26 | 0   0              | 0   0 | 0   0              | 0 0   | 0   0 | 0   0 | 1   1 | - ! - | _   _ | _   _ | _1_ | _   _ | 1   | 1  | 0    | This year<br>All years |
| KB User's Guide -<br>Documents Tab - Overview<br>of Fields in Document<br>editor    | 5238   | 2007-<br>01-03 | 2021-<br>06-19 | 0   <mark>0</mark> | 0   0 | 0   0              | 0   0 | 0   0 | 0   0 | 1   1 | _ _   | _ _   | _ _   | _ _ | _ _   | 1   | 1  | 0    | This year<br>All years |
| KB User's Guide - General<br>Info - Username and<br>Password Help                   | 68617  | 2016-<br>11-10 | 2021-<br>06-01 | 0   1              | 0   1 | 2   2              | 4   1 | 0 1   | 1   0 | 0   1 | -1-   | _!_   | _1_   | _ _ | _ _   | 7   | 7  | 0    | This year<br>All years |
| KB User's Guide -<br>Documents Tab - Status                                         | 5234   | 2007-<br>01-02 | 2021-<br>06-01 | 0   0              | 0   0 | 0   0              | 0   0 | 0   0 | 0   0 | 1 1   | _1_   | _1_   | _1_   | _1_ | _1_   | 1   | 1  | 0    | This year<br>All years |
| KB User's Guide - SitePref<br>Tab - CSS for Full View                               | 12075  | 2009-<br>09-01 | 2021-<br>06-19 | 0   0              | 0   0 | 0   1              | 0   0 | 0   0 | 0   0 | 0 0   | -1-   | _1_   | -1-   | _1_ | _1_   | 0   | 1  | -1   | This year<br>All years |

### Helpfulness

- Hit or miss
- Identify frustrations

## Former Employees - Accessing Earning, Leave, Tax, and Benefit Statements

This document explains how former employees (faculty, staff, and student) can obtain copies of their earning, tax and benefit statements. When affiliation with the University of Wisconsin ends, employees lose access to HRS. This will prevent former employees from accessing their tax and earnings statements electronically. Former employees will also not be able to update their address information.

#### Why am I losing access?

Your affiliation with the university determines your access to many campus services. When your Human Resources department updates your affiliation status to indicate that your employment has been terminated, you will no longer be able to access your employee information in HRS.

If you believe you have lost access or been directed to this page in error, please contact your Human Resources to confirm your employment status has been correctly entered. If further assistance is needed after consulting with your HR representative, please contact <u>help@doit.wisc.edu</u>.

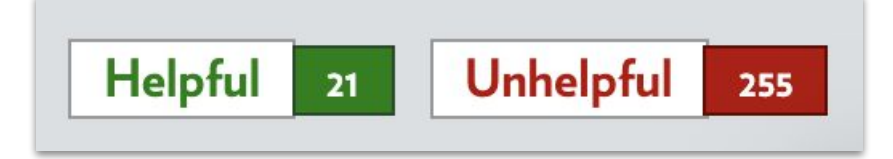

### Helpfulness

- Hit or miss
- Identify frustrations
- Feedback on processes

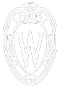

### **Page Views**

- Influenced by bots
- Find patterns
- Inform Topics and
  - presentation of information

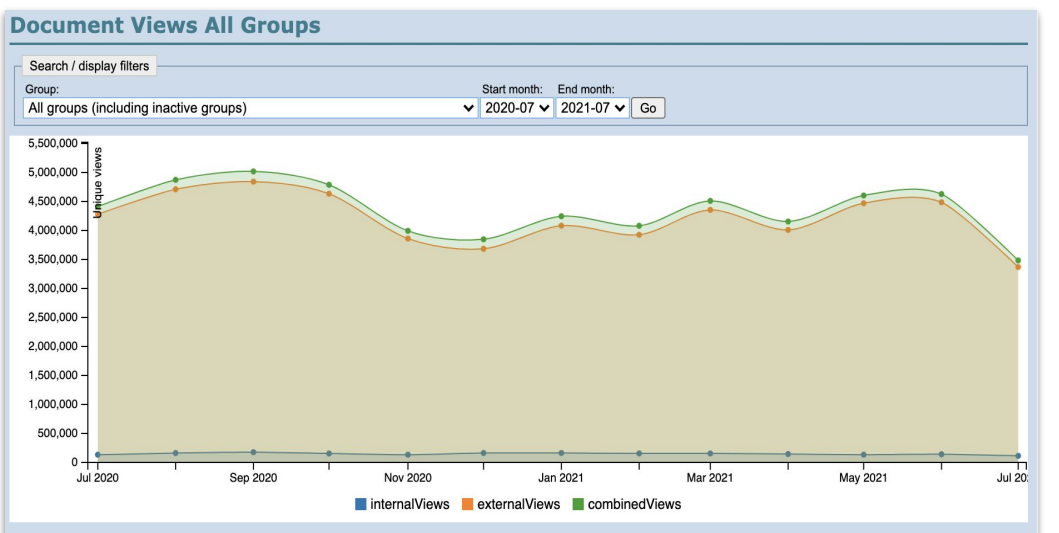

| No. | Month   | InternalViews | ExternalViews | CombinedViews |
|-----|---------|---------------|---------------|---------------|
| 1   | 2020-07 | 133,124       | 4,271,129     | 4,404,253     |
| 2   | 2020-08 | 161,882       | 4,700,245     | 4,862,127     |
| 3   | 2020-09 | 176,401       | 4,831,115     | 5,007,516     |
| 4   | 2020-10 | 154,268       | 4,623,074     | 4,777,342     |
| 5   | 2020-11 | 133,005       | 3,851,202     | 3,984,207     |
| 6   | 2020-12 | 162,969       | 3,676,148     | 3,839,117     |
| 7   | 2021-01 | 162,436       | 4,073,556     | 4,235,992     |

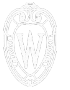

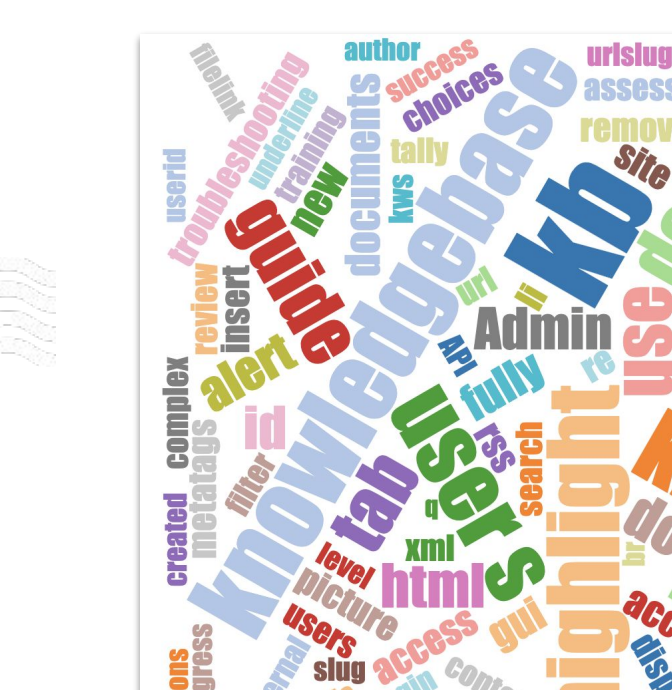

fee

## **Search Data**

- Expand keywords
- Find how users look for content
- Identify missing subjects to document

| No. | Search Term               | Topic | Site | Matches | Search Mode |
|-----|---------------------------|-------|------|---------|-------------|
| 1   | hi kb user group meeting! |       | ext  | 0       | KWS         |
| 2   | hi kb user group meeting! |       | ext  | 0       | KWS         |
| 3   | use request               |       | ext  | 7       | KWS         |
| 4   | use request               |       | ext  | 7       | KWS         |
| 5   | knowledgebase             |       | ext  | 255     | KWS         |
| 6   | knowledgebase             |       | ext  | 255     | KWS         |
| 7   | human-readable            |       | ext  | 1       | KWS         |
| 8   | human-readable            |       | ext  | 1       | KWS         |

## Analysis

- Remove bot traffic
- Along with feedback, patterns and trends show how the site is doing
- Use data and consistent practices to work towards user-oriented space

|    |               | 86 | hi              |
|----|---------------|----|-----------------|
|    |               | 87 | hig             |
| 72 | helpfulness   | 88 | hig             |
| 73 | knowledgebase | 80 | bid             |
| 74 | helpfulness   | 09 | 1 mg            |
| 75 | knowledgebase | 90 | hi              |
| 76 | helpfulness   | 91 | hig             |
| 77 | knowledgebase | 92 | hi              |
| 78 | helpfulness   | 93 | hig             |
| 79 | knowledgebase | 04 | bid             |
| 80 | helpfulness   | 34 | TH <sub>1</sub> |
| 81 | knowledgebase | 95 | hig             |
| 82 | helpfulness   | 96 | hig             |
| 83 | knowledgebase |    |                 |
| 84 | helpfulness   |    |                 |
| 85 | knowledgebase |    |                 |
| 86 | helpfulness   |    |                 |
|    |               |    |                 |

| 83 | highlightOR x=y      |
|----|----------------------|
| 84 | highlightOR x=x      |
| 85 | highlightOR 1=0      |
| 86 | highlightOR 1=1      |
| 87 | highlight-true       |
| 88 | highlight-false      |
| 89 | highlightAND false   |
| 90 | highlightAND true    |
| 91 | highlightAND 0       |
| 92 | highlightAND 1       |
| 93 | highlight OR x = x   |
| 94 | highlight OR 1=1     |
| 95 | highlight =          |
| 96 | highlight" OR "" = " |

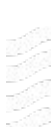

#### **Past Recordings**

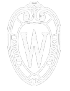

| Monday  | How to Measure Your KB's Success                                | Maya Knotts and Dana<br>Gerber-Margie | Reviewing analytics projects to determine effectiveness of self-service support |
|---------|-----------------------------------------------------------------|---------------------------------------|---------------------------------------------------------------------------------|
| Tuesday | Predicting Time-Bound User Needs Using<br>Google Analytics Data | Jonathan Dedering                     | Consolidate and review Google Analytics data to guide content strategy          |

#### **Upcoming Sessions**

| Wednesday | Using your KB Data to Deliver Better Experiences | Kedar Joyner                             | Export and use strategically use KB Admin<br>Page View and Search Log data  |
|-----------|--------------------------------------------------|------------------------------------------|-----------------------------------------------------------------------------|
|           | Creating Accessible Content                      | Kurt Muckstadt                           | Communicate about and prioritize accessibility in content creation          |
| Thursday  | Failed Searches Analysis                         | Noah Fairchild and Dana<br>Gerber-Margie | Analysis of failed search results in DoIT<br>Help Desk KnowledgeBase        |
|           | KB Overview Documents                            | Andrew Mueller                           | Strategically use panels, modules, and Topic descriptions (with examples!)  |
| Friday    | Takeaways and Templates                          | Dana Gerber-Margie                       | Sharing lessons and review template, 47 document checklist, and style guide |

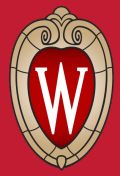

**KB User Group Meeting** 

## **Open Q&A**

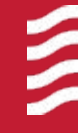

What questions or ideas would you like to discuss? Please Raise Hand and Unmute or send in the chat.

Elisabeth Trenta

July 27, 2021

WPS Technical Writer

Ŵ

Q: How do you add in the Table of Contents?

A: In the KB User's Guide, <u>Document 22302</u> has all of the instructions and HTML/JS to paste into the appropriate fields within the KB Admin. The TOC code will display all of your h2 and h3 headers at the top of the document. You also edit the JS code to pull more or less headers depending on your formatting. Just keep in mind that the Preview may not display the TOC as intended, so you may need to activate the document to see how it will actually look.

Q: How do Topics work across KB spaces?

A: Documents shared into your space by another group can be organized into your space's Topics like any other document.

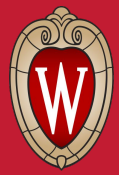

**KB User Group Meeting** 

## **Thank You!**

**Elisabeth Trenta** 

July 27, 2021

WPS Technical Writer